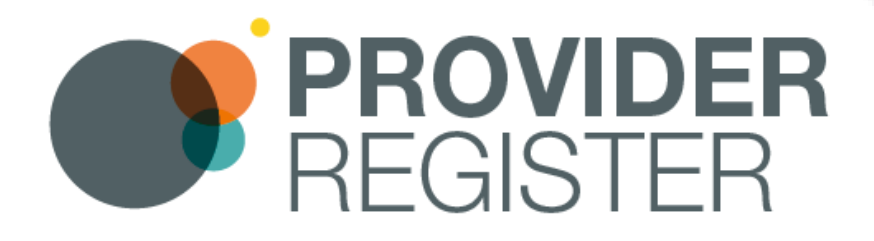

# **PAMMS Provider Register** Local Authority Guide

Document Version 1.00 09 October 2019

## Table of Contents

Press <u>Control</u> key and <u>Click</u> to go directly to the page:

| 1. | Prefix                               | 3 |
|----|--------------------------------------|---|
|    | Intended Audience                    | 3 |
|    | About This Guide                     | 3 |
|    | Glossary of Abbreviations            | 3 |
|    | Conventions                          | 3 |
| 2. | Accessing Provider Register          | 5 |
|    | Search                               | 5 |
|    | Provider Details                     | 6 |
| 3. | Add a New Provider                   | 8 |
|    | Adding a Regulated Provider          | 8 |
|    | Incorrect CQC Location Identity1     | 3 |
|    | Changes to CQC Location Identities1  | 4 |
|    | Adding a Non-Regulated Provider 1    | 4 |
|    | Deleting a Provider 1                | 5 |
| 4. | Provider Returns Campaign1           | 7 |
|    | Adding a Campaign 1                  | 7 |
|    | Removing a Provider From a Campaign1 | 9 |
| 5. | Summary2                             | 1 |

## 1. Prefix

### **Intended Audience**

This guide is for Local Authority staff responsible for managing PAMMS Quality Assurance Assessments and scheduling Provider Returns self-assessments.

## About This Guide

This guide describes the process of:

- Adding and updating Regulated and Non-Regulated Provider details
- Launching a Provider Returns Campaign

## **Glossary of Abbreviations**

| Abbreviation | Term                                             |
|--------------|--------------------------------------------------|
| PAMMS        | Provider Assessment & Market Management Solution |
| Provider     | Agency, Care Provider, Service Provider          |
| CQC          | Care Quality Commission                          |

### **Conventions**

| Convention             | Explanation                                  |
|------------------------|----------------------------------------------|
|                        | Highlight activity on the screen             |
|                        | Highlight linked functionality on the screen |
|                        | Important Information                        |
| <b>1</b> 3             | Procedural Steps highlighted on screen       |
| Commands or<br>Options | Commands, Labels or Options                  |

| Link<br>Visited Link | nk to a cross reference within the<br>ocument, an external website or email<br>Idress. |
|----------------------|----------------------------------------------------------------------------------------|
|----------------------|----------------------------------------------------------------------------------------|

## 2. Accessing the Provider Register

Login to MyApps and select the **Provider Register** icon.

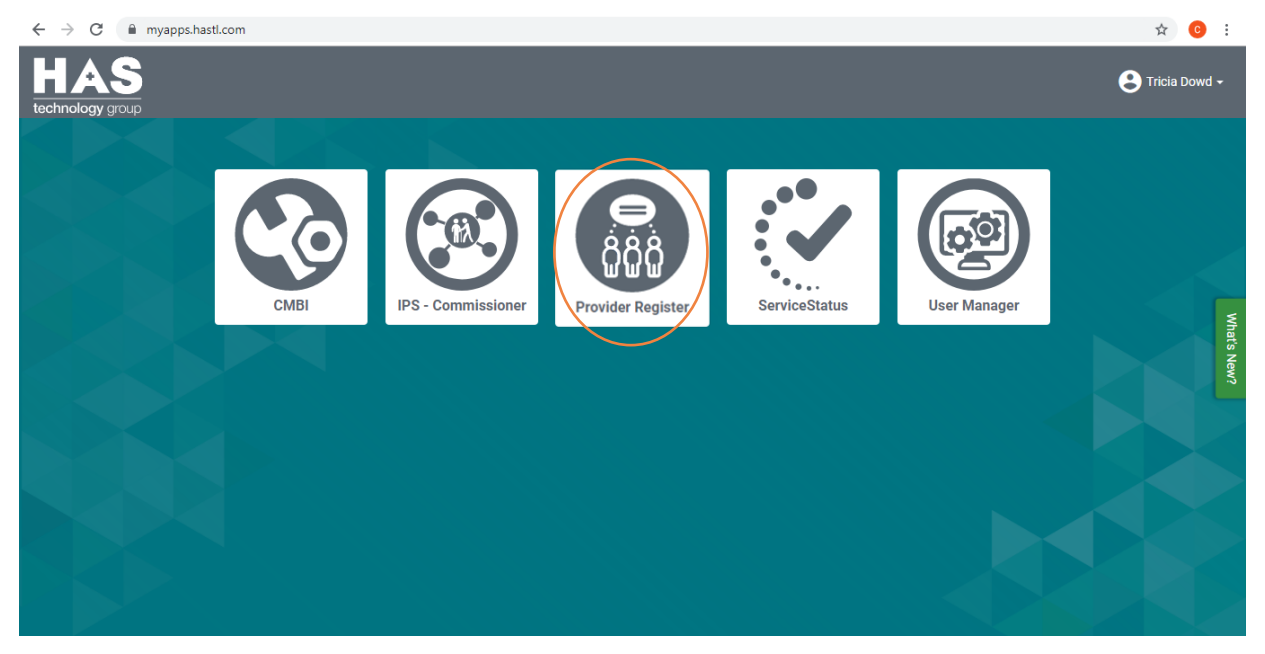

## Search

A list of Providers which have already been added to the Provider Register will be displayed. Key information about the Provider is displayed in the summary tile. Providers are ordered according to their status:

- 1. Active Providers are displayed at the top of the list with a green status
- 2. Temporarily Suspended Providers are listed next showing an amber status
- 3. Finally, **Disabled** Providers are displayed with a red status

| <b>PROVIDER</b><br>REGISTER                                                                                                    |                                                                                                    | Hello, Tricia Dowd - |
|----------------------------------------------------------------------------------------------------|----------------------------------------------------------------------------------------------------|----------------------|
| Providers                                                                                                    |                                                                                                    |                      |
| Providers                                                                                                    |                                                                                                    | Assign Returns Form  |
| Q AII                                                                                                    |                                                                                                    |                      |
| Name All About Care Actin<br>CGC Location Id 1-480078419<br>Service Type Residential Service<br>Notes 1                                                                              | Name         All About Care (South West) Limited         Active           CQC Location Id         1-447484919         Service Type         Residential Service, Bed Based, Homecare           Notes         0         1         1 |                      |
| Name All Seasons Actin<br>CQC Location Id 1-3172645920<br>Service Type Homecare<br>Notes 0                                                                                           | Name All About U Care Services Active<br>Ltd<br>CQC Location Id 1-1728397037<br>Service Type Homecare<br>Notes 0                                                                                                    |                      |
| Name         Care For All         Suspen           CGC Location Id         1-119114846         5ervice Type         Homecare           Notes         0         0         0         0 | ed Name All Star Care Disabled<br>CQC Location Id 1-3508833209<br>Service Type Homecare<br>Notes 0                                                                                                    |                      |

The secondary sort order is based on the more common Custom Name that the Provider is known by. For example, if an Active Provider had the name **The Wonder Care Company**, but were known and referred to as **Wonder Care**, they would be listed before Suspended and Disabled Providers, but alphabetically listed in the **W** section of the Active Providers. If the Provider does not have a Custom Name entered, they will be displayed at the end of the Active Providers on the list. See <u>Custom Name</u> for further information.

You can filter the list of Providers displayed by entering **Search** terms. You can combine search terms to improve the filtering of the information displayed.

You can search on all or part of:

- 1. **Status Active**, **Suspended** or **Disabled**
- 2. **Name** as displayed on the summary tile
- CQC Location Id this is unique for every registered Provider location, Nonavailable is shown if they are a Non-Regulated Provider
- 4. Service Type as displayed on the summary tile

You can also view the number of **Notes** that have been added to the Provider record.

| oviders                                            |                                                                                                    |       |                                                  |                                              |           |     |
|----------------------------------------------------|----------------------------------------------------------------------------------------------------|-------|--------------------------------------------------|----------------------------------------------|-----------|-----|
| Provide                                            | ers                                                                                                   |       |                                                  |                                              |           | B / |
| Q Homeca                                           | ex All x Search Hit enter to add                                                                      | anoti |                                                  |                                              |           |     |
| Name 2<br>CQC Location Id<br>Service Type<br>Notes | All About Care (South<br>West) Limited<br>1-447484919 3<br>Residential Service, Bed Based, Homecare 4 |       | Name<br>CQC Location Id<br>Service Type<br>Notes | All Seasons<br>1-3172645920<br>Homecare<br>0 | Active    |     |
| Name<br>CQC Location Id                            | All About U Care Services Active Ltd Non-available                                                    | 1     | Name<br>CQC Location Id<br>Service Type          | Care For All<br>1-119114846                  | Suspended |     |
| Service Type<br>Notes                              | Homecare<br>0                                                                                         |       | Notes                                            | 0                                            |           |     |

## **Provider Details**

Select a Provider to view detailed information. Three tabs of information can be viewed:

- 1. **Provider Info** displays information about the Provider
- 2. **PAMMS** contains the contact details for the person responsible for completing Provider Returns and responding to PAMMS Quality Assessments
- 3. Notes additional information entered about the Provider

Select **Providers** to return to the home screen.

| PROVIDER<br>REGISTER                              |                                                  |                                                                  |                     | Hello, Tricia Do |
|---------------------------------------------------|--------------------------------------------------|------------------------------------------------------------------|---------------------|------------------|
| viders                                            |                                                  |                                                                  |                     |                  |
| Provider                                          | rs                                               |                                                                  | Assign Returns Form | Add a new provid |
| Q homecare x                                      | all x Search. Hit enter to add anoth             |                                                                  |                     |                  |
| Name All<br>Lir<br>CQC Location Id 1-4            | I About Care (South West) Active mited 447484919 | Provider Info PAMMS Notes                                        |                     | ٥                |
| Service Type Re<br>Notes 0                        | esidential Service, Bed Based, Homecare          | Provider Details                                                 |                     | Collapse 😑       |
| Name All<br>CQC Location Id 1-3                   | I Seasons Active                                 | CCC Locator ID<br>1-447484919                                    |                     |                  |
| Notes 0                                           | imecare                                          | Provider Location Name<br>All About Care (South West) Limited    |                     |                  |
| Name All                                          | I About U Care Services Active                   | All About Care                                                   |                     |                  |
| CQC Location Id 1-1<br>Service Type Ho<br>Notes 0 | 1728397037<br>omecare                            | Suite G8, Egdon Hall Address Inc 2 Lunch Lane Offices Lunch Lane |                     |                  |
| Name Ca                                           | are For All Suspended                            | Ctylforn<br>Ctylforn<br>Weymouth                                 |                     |                  |
| CQC Location Id 1-1                               | 119114846                                        | County<br>Dorset                                                 |                     |                  |
| Notes 0                                           | and care                                         | Postcode<br>DT4 9DN                                              |                     |                  |
| Name All<br>CQC Location Id 1-3                   | Star Care Disabled                               | Parent Provider Details                                          |                     |                  |
| Service Type Ho<br>Notes 0                        | omecare                                          |                                                                  | Discard Channes     | Save Channes     |

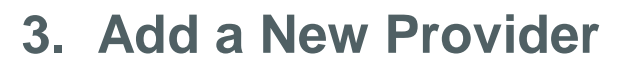

Before adding a new Provider ensure that they have not already been added to the Provider Register. Enter their Name or paste their CQC Location Id in the **Search** box. If no results are displayed select **Add a new Provider**.

| PROVIDER<br>REGISTER | Hello, Tricia Dowd -      |
|----------------------|---------------------------|
| Providers            |                           |
| Providers            | B Assign Returns Form     |
| Q 1-999999           |                           |
|                      | No provider records exist |
|                      |                           |
|                      |                           |
|                      |                           |

## Adding a Regulated Provider

Enter the **CQC Location ID** in the box and select the **Search** icon. The Provider location details will automatically be populated from the CQC Provider Database. These fields are greyed out and can't be modified.

| Providers                                        |                                            |
|--------------------------------------------------|--------------------------------------------|
|                                                  |                                            |
| Provider Details                                 |                                            |
| COC Location ID<br>1-2534517046 Control 0 & mala | der is non-regulated                       |
| Provider Location Name                           | Providers                                  |
| Custom Name                                      |                                            |
| Address line 1                                   | Provider Details                           |
| Address line 2                                   |                                            |
| City/Town                                        | COCLocation ID<br>1-2534517048             |
| County                                           | Provider Location Nume<br>Sandy Hill Court |
| Postcode                                         | Custom Name                                |
| Parent Provider Details                          | Address line 1<br>9 Sandy Hill Road        |
| COCID                                            | Adores Ine 2<br>Shirley                    |
| Name                                             | Contraction                                |
| Companies House Reference                        | West Midlands                              |
|                                                  | B00 2EW                                    |
|                                                  | Parent Provider Details                    |
|                                                  | COCID<br>1-2484433746                      |

Some additional fields are included for you to complete. You can see which fields are editable as they are displayed with a white background rather than being greyed out.

#### **Provider Info**

- Custom Name enter any name that the Provider is more commonly known as. This acts as a secondary sort order, after Status, for listing the Providers on the home page. Although this is an optional field, we would recommend that you paste the Provider Location Name into this field if they do not have a Custom Name
- Status this option defaults to Active. This may be changed to Suspended or Disabled if the Provider is not currently Active
- 3. **This is a Priority Provider** tick this checkbox if they are a trusted or favoured Provider. A star \* will be shown before their Name on the summary tile

| Name            | 🖈 1 to 1 Care | Active |
|-----------------|---------------|--------|
| CQC Location Id | 1-122222148   |        |
| Service Type    | Homecare      |        |
| Notes           | 0             |        |
|                 |               |        |

- 4. **Service Type** select *each* of the services delivered by the Provider:
  - Bed Based
  - Homecare
  - Nursing Service
  - Residential Service
  - Supported Living
  - Children's Services

Although entering a Service Type is optional, we recommend that these are entered as you can assign Provider Returns templates by filtering on Service Type. Including Service Types also offers additional reporting options if you use Risk Profiler. The Service Types selected are displayed

- 5. **Primary Support Reason** select the main support service offered by the Provider:
  - Learning Disability Support
  - Mental Health Support
  - Physical Support
  - Sensory Support
  - Support with Memory and Cognition
  - Social Support
  - Other
- 6. **References** enter any internal references that you may want to report on. These are optional:
  - Internal ID an internal reference used within your organisation to identify the Provider location
  - Financial ID a budgetary or invoicing reference used in relation to the Provider location

 Case Management ID – any reference used in your Case Management system to identify the Provider

#### Select Save Changes.

| COC Location ID<br>1-2534517048            | I Status                                  | Collapse 😑 |
|--------------------------------------------|-------------------------------------------|------------|
| Provider Location Name<br>Sandy Hill Court | Status<br>Active 2                        | •          |
| Custom Name<br>Haven Solihull              | 3 This is a Priority Provider             |            |
| Address line 1<br>9 Sandy Hill Road        |                                           |            |
| Address line 2<br>Shirley                  | Service Details                           | Collapse 🖨 |
| City/Town<br>Solihull                      | Service Type                              | •          |
| <sub>County</sub><br>West Midlands         | Homecare x                                |            |
| Pastode<br>B90 2EW                         | Primary Support Reason<br>Sensory Support | T          |
| Parent Provider Details                    |                                           |            |
| COC ID<br>1-2484433746                     | I References 6                            | Collapse 😑 |
| Name<br>Haven Care Services Ltd            | Internal ID                               |            |
| Companies House Reference<br>09914147      | Finance ID                                |            |
|                                            | Case management ID<br>3127654             |            |
| Status                                     |                                           |            |

#### **Provider Returns**

Select the **PAMMS** tab and enter details of the **Primary Contact** responsible for completing Provider Returns and responding to PAMMS QA Assessments at the location:

- 1. First Name
- 2. Last Name
- 3. Email Address

Select Save Changes.

| Provider Info PAMMS                  | Notes     |            |            |                          | ¢            |
|--------------------------------------|-----------|------------|------------|--------------------------|--------------|
| Contacts                             |           |            |            |                          | Collapse 😑   |
| Primary Contact                      |           |            |            |                          |              |
| First Name<br>Sara                   |           |            |            |                          |              |
| Last Name<br>Shields                 |           |            |            |                          |              |
| Email address<br>Sara@AllAbout.co.uk | 3         |            |            |                          |              |
| Clear                                |           |            |            |                          |              |
| Provider Retu                        | rns Forms |            |            |                          | Collapse 😑   |
| F                                    | <b>F</b>  | 04-4 0-4-  | E-10-4-    | <b>D</b> 11 <sup>2</sup> | _            |
| Form Name                            | Frequency | Start Date | End Date   | Deadline                 |              |
|                                      |           |            | Discard Ch | anges                    | Save Changes |
|                                      |           |            | $\sim$     |                          |              |

You can add *up to three* **Other Contacts**. PAMMS QA Assessments will be shared with these Other Contacts. Select **Add new Contact**.

| Provider Info PAMMS Notes                      |            |              |          | •            |
|------------------------------------------------|------------|--------------|----------|--------------|
| Contacts                                       |            |              |          | Collapse 😑   |
| Primary Contact                                |            |              |          |              |
| Primary Contact                                |            |              |          |              |
| Name Sara Shields<br>Email sara@Al/About.co.uk |            |              |          |              |
| Edit Delete                                    |            |              |          |              |
| Other Contacts                                 |            |              |          |              |
| Add new Contact                                |            |              |          |              |
| Provider Returns Forms                         |            |              |          | Collapse 🖨   |
| Form Name Frequency                            | Start Date | End Date     | Deadline |              |
|                                                |            |              |          |              |
|                                                |            | Discard Chan | iges 👩 : | Save Changes |

Enter the Contact details. You will need to select **Save Changes** after adding each contact.

| Contacts                      | Collapse 😑 |
|-------------------------------|------------|
| Primary Contact               |            |
| Primary Contact               |            |
| Name Sara Shields             |            |
| Email sara@AllAbout.co.uk     |            |
| 🛞 Delete                      |            |
| ther Contacts                 |            |
| iner contacts                 |            |
| First Name                    |            |
| Henry                         |            |
| Last Name                     |            |
| vvallace                      |            |
| Email address                 |            |
|                               |            |
| Clear                         |            |
|                               |            |
|                               |            |
|                               |            |
| Description Determine Formers |            |
| Tovider Kelurns Forms         |            |

You can return to the Provider's **PAMMS** tab to **Edit** or **Delete** Contact details. You should *always* ensure that there is a Primary Contact assigned to the Provider.

| Providers                                                                                                    |                                                                             |
|----------------------------------------------------------------------------------------------------|-----------------------------------------------------------------------------|
| Providers                                                                                                    | Assign Returns Form Add a new provider                                      |
| Q home x Search. Hit enter to add another criteria                                                                                                    |                                                                             |
| All About Care (South<br>West) Limited     CQC Location Id 1-447484919     Service Type Residential Service, Bed Based, Homecare     Notes 0                                          | Provider Info PAMMS Notes                                                   |
| Name         All Seasons         Active           CQC Location Id         1-3172645920         Service Type         Homecare           Notes         0         Image: Notes         0 | Primary Contact Primary Contact Name Sara Shields Email sara@All/bout.co.uk |
| Name         Amathea         Active           CQC Location Id         1-312173875         3670/00         3670/00           Service Type         Homecare         Notes         0     | Other Contacts                                                              |
| Name         Briandene Care<br>Home         Active           CQC Location Id         1-12586 1962                                                                                     | Contact 1 Name Henry Wallace Email henry@AllAbouLco.uk  Contact 1           |
| Name All About U Care Services Active                                                                                                    | Add new Contact                                                             |
| CQC Location Id 1-1728397037<br>Service Type Homecare<br>Notes 0                                                                                                    | Provider Returns Forms Save Changes                                         |

#### Notes

Add any additional information about the Provider via the **Notes** tab. Select **Add Note** and enter the information. Select **Save Changes**.

| Provider Info Provider Returns Notes | Colleges C                                                                                                    |
|--------------------------------------|----------------------------------------------------------------------------------------------------|
|                                      | Provider Info PAMMS Notes Octuper O                                                                                                    |
|                                      | This provider is under close monitoring following the recent <u>FAMMS</u> quality assessment and subsequent Poor rating, mainly attributed to significant delays in filling the vacant Register Managers post (9) |
|                                      | Save Changes                                                                                                    |

When Notes are saved, they are annotated with **Added by** information displaying the **Name** of the person creating the note and the **Time** and **Date** the note was added. Once saved, notes cannot be modified.

| Provider Info PAMMS Notes                                                                                                    | ٥                                                                                                    |
|----------------------------------------------------------------------------------------------------|----------------------------------------------------------------------------------------------------|
| I Internal Notes                                                                                                    | Collapse 🖨                                                                                                    |
|                                                                                                    | Add Note                                                                                                    |
| This provider is under close monitoring following the recent PAMMS quality assessment and subsequent Poor rating,<br>Register Managers post (9 months and counting). They have been asked to resolve this vacancy by November 2019. | mainly attributed to significant delays in filling the vacant Added by: Tricia Dowd On: 09/10/2019 03:02:45 PM |
|                                                                                                    |                                                                                                    |
|                                                                                                    | Discard Changes Save Changes                                                                                   |

Notes are Internal and can only be viewed within your Local Authority.

### **Incorrect CQC Location Identity**

If you select to **Add a new Provider** and enter an incorrect CQC Id, an error message will be displayed informing you that the **CQC Location ID is invalid**.

| PROVIDER<br>REGISTER                                                               | Hello, Tricia Dowd + |
|------------------------------------------------------------------------------------|----------------------|
| Providers                                                                          |                      |
| Providers                                                                          |                      |
| Provider Details                                                                   | Collapse 🔵           |
| COC Location ID<br>1-136396910 COC Location ID is invald COC Location ID is invald |                      |
| Provider Location Name Custom Name                                                 |                      |
| Address line 1                                                                     |                      |
| Address line 2 City/Town                                                           |                      |

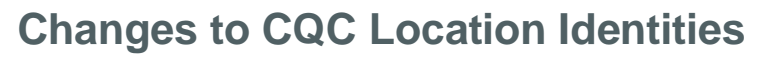

If a Provider changes location, they will receive a new Location Id from the CQC. Provider Register will automatically update the Provider record with the new Location ID and Address details at midnight on the day the CQC update the location.

If you try to add a new Provider using a CQC Location ID which has been updated, a message will be displayed showing the Latest CQC Location ID for the new Provider Location.

| <b>PROVIDER</b><br>REGISTER                                                                  |                                                                                                    | Hello, Tricia Dowd - |
|----------------------------------------------------------------------------------------------|----------------------------------------------------------------------------------------------------|----------------------|
| Providers                                                                                    |                                                                                                    |                      |
| Providers                                                                                    | CQC Location ID                                                                                                    | •                    |
| Provider Details                                                                             | This provider details have recently changed, we've updated the latest details for this provider.<br>For more information visit the CQC website.<br>Old CQC Location ID: 1-121874678<br>Latest CQC Location ID: 1-6848600555 | Collapse 🖨           |
| Provider Location Name<br>Cranwell Court<br>Custom Name                                      | ОК                                                                                                    |                      |
| Address line 1<br>Cranwell Court<br>Address line 2<br>Cambridge Road<br>City Town<br>Grimsby |                                                                                                    |                      |

### Adding a Non-Regulated Provider

You can add a non-regulated Provider to the Provider Register. Before adding the new Provider ensure that they have not already been added to the Provider Register. Enter their Name in the **Search** box. If no results are displayed select **Add a new Provider**.

Tick the **This Provider is non-regulated** check box. Only the **CQC Location ID** and Parent Provider's **CQC Location** fields will be greyed out, displaying the text **Non-available**. Text can be entered in all other fields.

| <b>PROVIDER</b><br>REGISTER |                                  | Hello, Tricia Dowd +           | ×          |
|-----------------------------|----------------------------------|--------------------------------|------------|
| Providers                   |                                  |                                |            |
| Providers                   |                                  | Aszgn Returns Form             |            |
| Q Magus x Search. Hit er    | nter to add another criteri      |                                |            |
|                             | Providers                        |                                | • Window S |
|                             |                                  |                                | 0          |
|                             | Provider Details                 |                                | Collapse 🖨 |
|                             | COC Location ID<br>Non-available | This Provider is non-regulated |            |
|                             | Provider Location Name           |                                |            |
|                             | Custom Name                      |                                |            |
|                             | Address line 1                   |                                |            |
|                             | Address line 2                   |                                |            |

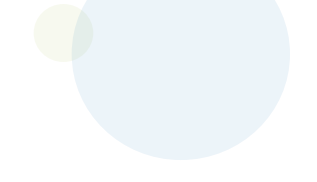

You will need to enter:

- 1. **Provider Location Name**
- Custom Name enter any name that the Provider is more commonly known as. This acts as a secondary sort order, after status, for listing the Providers on the home page. Although this is an optional field, we would recommend that you paste the Provider Location Name into this field if they do not have a Custom Name
- 3. Address
- 4. **Postcode**

- 5. Parent Provider's **Name** if the Provider does not have a Parent Organisation, paste the Provider Location Name
- 6. **Companies House Reference** for the Parent Provider or the Provider

| COC Location ID<br>Non-available   | gulate |
|------------------------------------|--------|
| Provider Location Name             |        |
| Custom Name 2                      |        |
| Address line 1<br>123 Helpful Road |        |
| Address line 2                     |        |
| City/Town<br>Birmingham            |        |
| County                             |        |
| Postcode<br>B1 2JP                 |        |
| Parent Provider Details            |        |
|                                    |        |
| Non-available                      |        |

Complete the remaining **Provider Info** and complete the **PAMMS** and **Notes** tabs, see <u>Adding a Regulated Provider</u>.

## **Deleting a Provider**

To delete a Provider (as opposed to Suspending or Disabling), select it and scroll down to the bottom of the record. Select **Delete Provider**. A dialogue will be displayed informing you that the deletion will be permanent (you will not get the option to discard this action). Select **Yes, Delete** to delete the record permanently.

| rovider                         | ſS                                                     |                    |                                                                            | Assign Returns Form              | dd a new provid |
|---------------------------------|--------------------------------------------------------|--------------------|----------------------------------------------------------------------------|----------------------------------|-----------------|
| Q Search. Hit                   | t enter to add another criteria.                       |                    |                                                                            |                                  |                 |
| Name<br>CQC Location Id         | ★ 1 to 1 Care Active 1-122222148                       | References         |                                                                            |                                  | Collapse 😑      |
| Service Type<br>Notes           | Homecare<br>0                                          | Internal ID        |                                                                            |                                  |                 |
| Name                            | 1st Homecare Active<br>(Oxford) Ltd                    | Finance ID         |                                                                            |                                  |                 |
| CQC Location Id<br>Service Type | 1-309362562<br>Bed Based, Nursing Service, Residential | Case management ID |                                                                            |                                  |                 |
| Notes                           | 1                                                      | Delete Record      | $\frown$                                                                   |                                  |                 |
| Name                            | Redhill Active                                         | Perete Record      |                                                                            |                                  |                 |
| CQC Location Id<br>Service Type | -                                                      | Delete Provider    | Delete Record                                                              |                                  |                 |
| Notes                           | 0                                                      |                    | 3                                                                          |                                  |                 |
| Name                            | Abingdon Court Active<br>Care Home                     |                    | You are about to delete this Provider<br>Are you sure you want to proceed? | r Record. These changes cannot b | e undone.       |
| CQC Location Id                 | 1-2907731567                                           |                    | 1                                                                          | Cancel Yes                       | s, Delete       |
|                                 |                                                        |                    |                                                                            |                                  |                 |
|                                 |                                                        |                    | Delete Provider                                                            |                                  |                 |

## 4. Provider Returns Campaign

## Adding a Campaign

Select **Assign Returns Form** to start a Provider Returns campaign. Use the Search box to filter the list of Providers. Enter the **Service Type** into the **Search** box to filter Providers offering services in the area of your campaign.

| REGISTER                                                                                        |           |                                                                                |                                                                                            |                                         |                                                                                                    | 😫 Hello, SecurityIPS Broker11 🗸 | <b>^</b>                      |
|-------------------------------------------------------------------------------------------------|-----------|--------------------------------------------------------------------------------|--------------------------------------------------------------------------------------------|-----------------------------------------|----------------------------------------------------------------------------------------------------|---------------------------------|-------------------------------|
| Providers                                                                                       |           |                                                                                |                                                                                            | /                                       |                                                                                                    |                                 | i l                           |
| Providers                                                                                       |           |                                                                                |                                                                                            |                                         | Assign Returns For                                                                                                    | m 🖪 Add a new provider          |                               |
| Q Search. Hit entern<br>Name ExternalD<br>CGC Id Non-avails<br>Service Type Homecare<br>Notes 3 | Providers | VIDER<br>STER                                                                  |                                                                                            |                                         |                                                                                                    | e                               | Hello, SecurityIPS Broker11 + |
| Name Smoke ter<br>CQC Id Non-avaite<br>Service Type Residentic<br>Notes 808                     | Select    | mecare x Search                                                                | Hit enter to add another cri                                                               |                                         |                                                                                                    | Assign Returns Form             | Add a new provider            |
| Name Callum Ho                                                                                  | Sele      | ect All                                                                        | 0                                                                                          |                                         |                                                                                                    |                                 |                               |
| Service Type Homecare<br>Notee 0                                                                |           | Name Extern<br>CQC Id Non-a<br>Service Type Home<br>Notes 3                    | malDefinition Active<br>available<br>ecare, Bed Based, Supported Living                    | Name<br>CQC Id<br>Service Type<br>Notes | Living Life (UK)<br>Limited Va the<br>Banyan Tree - 5.3<br>Bostack-Avenue<br>- 1.110200583<br>Homecare, Residential Service<br>0 |                                 |                               |
|                                                                                                 |           | Name Smok<br>CQC Id Non-a<br>Service Type Resid<br>Notes 808                   | ke tests 30/07 Active available dential Service, Homecare                                  | Name<br>CQC Id<br>Service Type<br>Notes | Callum House Active<br>1-119075456<br>Homecare<br>0                                                                              |                                 |                               |
|                                                                                                 | -         | Name Nighti<br>Ild. Tr<br>Centr<br>CQC Id 1-126<br>Service Type Bed B<br>Notes | tingale Group Active<br>rentham Care<br>re<br>6404514<br>Based, Homecare, Supported Living | Name<br>CQC Id<br>Service Type<br>Notee | Another Provider Active<br>Non-available<br>Homecare, Supported Living<br>0                                                      |                                 |                               |

**Tick** the Providers that you want to add to the Provider Return campaign or choose **Select All** if you wish to add all displayed Providers. Select **Continue**.

| Pro   | viders                                  |                                                                                                    |                                         |                                                                                                    | Assign Returns Form | Add a new provider |   |
|-------|-----------------------------------------|----------------------------------------------------------------------------------------------------|-----------------------------------------|----------------------------------------------------------------------------------------------------|---------------------|--------------------|---|
| Q     | lomecare x S                            | earch. Hit enter to add another cri                                                                            |                                         |                                                                                                    |                     |                    |   |
| Selec | ct Providers<br>elect All               | for Returns Assignment                                                                                         |                                         |                                                                                                    |                     |                    |   |
|       | Name<br>CQC Id<br>Service Type<br>Notes | External Definition Active<br>Non-available<br>Homecare, Bed Based, Supported Living<br>3                      | Name<br>CQC Id<br>Service Type<br>Notes | Living Life (LK)<br>Living Life (LK)<br>Baryan Tree - 53<br>Bostack Avenue<br>1-113220038<br>Homecaen, Residential Service<br>0 |                     |                    |   |
|       | Name<br>CQC Id<br>Service Type<br>Notes | Smoke tests 30/07 Active<br>Non-available<br>Residential Service, Homecare<br>808                              | Name<br>CQC Id<br>Service Type<br>Notes | Calum House Active<br>1-119075456<br>Homecare<br>0                                                                              |                     |                    |   |
|       | Name<br>CQC Id<br>Service Type<br>Notee | Nightingsle Group<br>Bd. Trentham Care<br>Centre<br>1-128404514<br>Biel Based, Homecare, Supported Living<br>0 | Name<br>CQC Id<br>Service Type<br>Notes | Ansher Provider Active<br>Non-available<br>Hameaxe, Bupported Living<br>0                                                       |                     |                    |   |
| -     | Name<br>CQC Id<br>Service Type<br>Notee | MarkT Demo Active<br>Non-available<br>Homecare, Residential Service, Nursing<br>Service<br>1                   | Name<br>CQC Id<br>Service Type<br>Notes | ABC Active<br>Non-available<br>Homecare, Nursing Service, Residential<br>Service<br>0                                           |                     |                    |   |
|       | Name                                    | * A65117                                                                                                    | Name<br>CGC Id                          | test-providerManne Ner-available                                                                                                | Cancel A            | ssignment Continue | Ъ |

Select the **Form Name** for your campaign from the menu. When the form is selected you will see:

- 1. **Frequency** the frequency that the Form will be issued during the campaign, One Off, Weekly, Monthly, Quarterly, etc
- Start Date the date the Form is valid from this is the earliest date that it can be sent to a Provider
- 3. End Date the date the Form is valid to this is the latest date that it can be sent to a Provider
- Deadline the length of time in which the Provider must complete the Self-Assessment

#### Select Assign Form.

| Providers      |                                                                                                    |                                                 |                                                                               | Assign Returns I         | Form Add a new prov    | vider                    |
|----------------|----------------------------------------------------------------------------------------------------|-------------------------------------------------|-------------------------------------------------------------------------------|--------------------------|------------------------|--------------------------|
| Add Provider R | Returns Form                                                                                                    |                                                 |                                                                               |                          | Collapse               |                          |
| Form Name      |                                                                                                    | Frequency                                       | Start Date                                                                    | End Date                 | Deadline               | 1                        |
| ]              | Providers                                                                                                    |                                                 |                                                                               |                          | Assign Returns Form    | Add a new provider       |
|                | Add Provider Returns Form                                                                                                    |                                                 | 1                                                                             | 2                        | 3                      | Collapse 🖨               |
|                | Form Name Form Name Quarterly: MP Test Customer Return                                                                                                    | •                                               | Frequency<br>Quarterly                                                        | Start Date<br>01/07/2019 | End Date<br>30/06/2020 | Deadline<br>21 days      |
|                | Selected Providers for Retur                                                                                                    | ns Assignmen                                    | t                                                                             |                          |                        | Collapse 🖨               |
|                | Name         Barrys Family Placement         Act           Agency Ltd         Agency Ltd         Act           CQC Location 16 1-28994822         Service Type Supported Living, Nursing Service         Notes           Notes         0         0         0 | Name<br>CQC Location I<br>Service Type<br>Notes | Beech Court Nursing Home<br>d 1-220624456<br>Nursing Service, Residentia<br>0 | Active                   |                        |                          |
|                | Name Beech Haven Act                                                                                                    | ive Name                                        | Bicester Innovation Centre                                                    | Active                   | (a) Cancel &           | issignment 🕞 Assign Form |

You will receive notification that the Return Form has been successfully assigned.

| PROVIDER<br>REGISTER                                                                                                    |                                                                                                    | Form has been successfully assigned        |
|----------------------------------------------------------------------------------------------------|----------------------------------------------------------------------------------------------------|--------------------------------------------|
| Providers                                                                                                    |                                                                                                    |                                            |
| Providers                                                                                                    |                                                                                                    | Assign Returns Form     Add a new provider |
| Q Search. Hit enter to add another criteria.                                                                                                    |                                                                                                    |                                            |
| Name         1 Cul-Hone Cure         Active           COL Lossten is 1 3057105400         5         5           Service Type         Beel Board         10058         0                                                                                                    | Name         External/Enfolds/3233         Active           COC.Loadent M: Non-excluding         Active         Active           Review Type         Non-excluding         Active           Notes         3         Active |                                            |
| A CONTRACTOR OF A CONTRACTOR OF A CONTRACTOR OF A CONTRACTOR OF A CONTRACTOR OF A CONTRACTOR OF A CONTRACTOR OF A CONTRACTOR OF A CONTRACTOR OF A CONTRACTOR OF A CONTRACTOR OF A CONTRACTOR OF A CONTRACTOR OF A CONTRACTOR OF A CONTRACTOR OF A CONTRACTOR OF A CONTRACTOR OF A CONTRACTOR OF A CONTRACTOR A CONTRACTOR A | A stress                                                                                                    |                                            |

An email notification will be sent to each Provider's primary contact email address (usually just after midnight on the start date) informing them that they have a Self-Assessment to complete.

This process will be repeated at the defined Frequency until the End Date of the campaign is reached.

If you add the form to a Provider *after* the Start Date, the Provider will be added to the distribution list for that Return form. The form will then be sent at the next scheduled Frequency Date.

You can only assign a form to a Provider *once*. If you attempt to assign the same form to a Provider for a second time, Provider Register will confirm the assignment but will not send out an additional email notification as the Form has already been assigned to that Provider.

## **Removing a Provider From a Campaign**

To remove a Provider from a campaign, open the Provider and select the **PAMMS** tab. Select the **Delete** icon next to the campaign **Form Name**.

| lers                                     |                                                                                 |   |                     |           |            |              |                    |              |
|------------------------------------------|---------------------------------------------------------------------------------|---|---------------------|-----------|------------|--------------|--------------------|--------------|
| roviders                                 |                                                                                 |   |                     |           | 🖪 Assign   | Returns Form | Add a new provider |              |
| Q Search. Hit                            | enter to add another criteria.                                                  |   |                     |           |            |              |                    |              |
| Name                                     | 1 Oak Home Care Active                                                          |   | Provider Info PAMMS | otes      |            |              |                    | <b>⊖</b> ^   |
| CQC Location id<br>Service Type<br>Notes | 1-3857492840<br>Bed Based<br>0                                                  |   | Contacts            |           |            |              |                    | Collapse 😑   |
| Name                                     | ExternalDefinition3233                                                          | 1 | Primary Contact     |           |            |              |                    |              |
| CQC Location Id<br>Service Type          | Non-available<br>Homecare, Bed Based, Supported Living                          |   | First Name          |           |            |              |                    |              |
| Notes                                    | 3                                                                               |   | Last Name           |           |            |              |                    |              |
| Name                                     | Living Life (UK) Active<br>Limited Va the Banyan<br>Tree - 53 Bostock<br>Avenue |   | Email address       |           |            |              |                    |              |
| CQC Location Id                          | 1-113020838                                                                     |   | Clear               |           |            |              |                    |              |
| Service Type<br>Notes                    | Homecare, Residential Service                                                   |   |                     |           |            |              | _                  |              |
|                                          |                                                                                 |   | Provider Returns    | Forms     |            |              |                    | Collapse     |
| Name                                     | Smoke tests 30/07 Active                                                        |   |                     |           |            |              |                    |              |
| CQC Location Id<br>Service Type          | Non-available<br>Residential Service Homecare                                   | 6 | Form Name           | Fraguancy | Start Data | End Date     | Deadline           |              |
| Notes                                    | 808                                                                             |   | PenTest Form ABC    | Quarterly | 01/07/2019 | 30/06/2020   | 21 days            |              |
| Name<br>CQC Location Id                  | Klair House Active                                                              |   | PenTest Form XYZ    | One Off   | 01/01/2019 | 31/12/2020   | 21 days            | Î            |
| Service Type<br>Notes                    | - 0                                                                             | h | 1                   |           |            | Discard (    | Changes            | Save Changes |

Select **Save Changes**. Any previous Provider Returns submissions made before the Provider was removed from the campaign can still be viewed on the Provider Portal.

| Providers                                                                        |                  |           |            |            |              |                   |     |
|----------------------------------------------------------------------------------|------------------|-----------|------------|------------|--------------|-------------------|-----|
| Providers E Assign Re                                                            |                  |           |            |            | Returns Form | 🔓 Add a new provi | der |
| Q Search. Hit enter to add another criteria.                                     |                  |           |            |            |              |                   |     |
| Name 1 Oak Home Care<br>CQC Location Id 1-3857492640                             | Contacts         |           |            |            |              | Collapse 🖨        | *   |
| Service Type Bed Based<br>Notes 0                                                | Primary Contact  |           |            |            |              |                   | i   |
| Name ExternalDefinition3233 Ac                                                   | ive First Name   |           |            |            | ]            |                   | I   |
| CQC Location Id Non-available<br>Service Type Homecare, Bed Based, Supported Liv | Last Name        |           |            |            | 1            |                   |     |
| Notes 3                                                                          | Email address    |           |            |            |              |                   | I   |
| Name Living Life (UK)<br>Limited Vs five Banyan<br>Tree - 53 Bostock<br>Avenue   | ive Clear        |           |            |            |              |                   | l   |
| CQC Location Id 1-113020838                                                      |                  |           |            |            |              |                   |     |
| Service Type Homecare, Residential Service Notes 0                               | Provider Return  | ns Forms  |            |            |              | Collapse 🖨        | I   |
| Name Smoke tests 30/07 Ac                                                        | ive Form Name    | Frequency | Start Date | End Date   | Deadline     |                   |     |
| CQC Location Id Non-available                                                    | PenTest Form ABC | Quarterly | 01/07/2019 | 30/06/2020 | 21 days      |                   |     |
| Notes 808                                                                        | PenTest Form XYZ | One Off   | 01/01/2019 | 31/12/2020 | 21 days      | Î                 |     |
| Name Klair House Ac                                                              | ive              |           |            |            |              |                   |     |
| CQC Location Id 1-118977359<br>Service Type -                                    |                  |           |            | Discard 0  | Changes      | Save Changes      |     |
| Notes 0                                                                          |                  |           |            | O Distant  |              |                   |     |

## 5. Summary

- Filter the Provider listing by searching on all or part of their Name, CQC
   Location Id, Service Type or Status
- Select Add a new Provider and enter their CQC Location Id to add a new Regulated Provider. The Provider location details will automatically be populated from the CQC Provider Database
- Select Add a new Provider and click the This provider is nonregulated tick box to add a Non-Regulated Provider. Add their location details
- Select whether the Provider is a Priority Provider and add details regarding their Custom Name, Service Type, Primary Support Reason and any internal References
- Enter the Primary Contact information on the PAMMS tab
- Select Assign Returns Form to start a Provider Returns campaign.
   Tick the Providers you want to add to the campaign. Select and Assign Form. The form will be emailed to the Primary Contact at the next scheduled Frequency Date

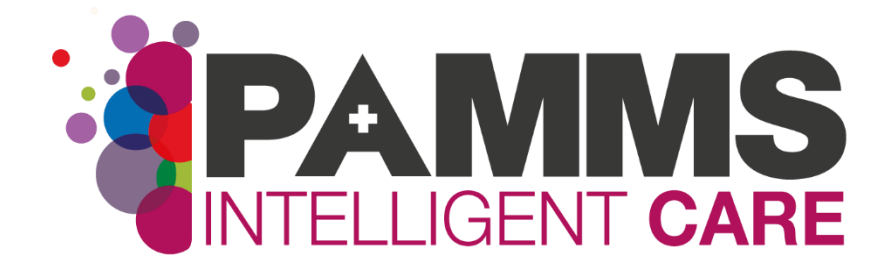

#### HAS Technology Limited

Four Oaks House 160 Lichfield Road Sutton Coldfield West Midlands B74 2TZ

**Tel:** 0121 308 3010 **Web:** www.pamms.co.uk

©Copyright HAS Technology Limited 2019 Not to be reproduced without permission.